## Signer électroniquement un document

Plusieurs types de signature électronique existent. Il faut absolument privilégier la signature PAdES : une signature est intégrée au sein du code d'un fichier de type PDF (et parfois visuellement dans le document). Aucun fichier xml n'est généré en plus, contrairement à la signature XAdES. Par ailleurs, il ne faut jamais verrouiller le document une fois signé sinon il ne peut être contresigné par la collectivité.

- **1.** Branchez la clé USB nécessaire à la signature électronique des documents (pour obtenir une clé de signature électronique, <u>cliquez ici</u>)
- 2. Vous devez obligatoirement avoir un fichier au format PDF (pour un exemple de méthode de conversion en ligne d'un document en PDF, <u>cliquez ici</u>).
- 3. Vous pouvez utiliser deux méthodes pour signer le PDF :

## Avec Adobe Acrobat Reader DC

Pour obtenir ce logiciel gratuit, <u>cliquez ici</u>

- 4. Ouvrez le PDF avec ce logiciel
- 5. Cliquez sur l'onglet Outils (en haut à gauche)

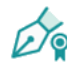

- 6. Cliquez sur Certificats
- Une fois revenu sur le document à signer, cliquez sur Signer numériquement haut au milieu)
- 8. Avec le curseur en forme de '+', sélectionnez la zone où faire figurer votre signature
- **9.** Sélectionner l'identification numérique (ou créer un nouvel ID numérique) puis cliquez
- **10.** S'il n'y a pas de signature de créer, il faut en créer une. Cliquez ensuite sur Signer
- **11.** Enregistrer le fichier à l'endroit souhaité

Indiquez le code PIN à quatre chiffres de la signature puis cliquez sur OK

## **Avec le logiciel de signature de Megalis** Pour obtenir ce logiciel gratuit, <u>cliquez ici</u>

- 4. Ouvrez le logiciel Mon assistant Marchés publics
- 5. Cliquez sur 🤡 Signature électronique
- 6. Une vérification du certificat de signature électronique va être réalisée, cliquez sur ÉTAPE SUIVANTE >
- 7. Ajoutez le document à signer en cliquant sur AJOUTER UN FICHIER
- 8. Dans la fenêtre qui apparait, sélectionnez le fichier et cliquez sur Ouvrir
- 9. Une fois le document ajouté, cliquez sur ÉTAPE SUIVANTE >
- **10.** Cochez le certificat souhaité puis cliquez
- 11. Indiquez le code PIN à quatre chiffres de la signature puis cliquez sur OK. Un nouveau fichier a été créé au même emplacement que le fichier d'origine avec un nom se terminant par la date et l'heure et la mention « Signature 1 »
- **12.** Le document est bien signé, même si visuellement, il n'y a aucune signature visible. Vous pouvez fermer l'outil de signature électronique.

Pour toute question ou difficulté, n'hésitez pas à prendre contact avec le service commande publique (02 98 32 37 81 / <u>achat@ccpi.bzh</u>)

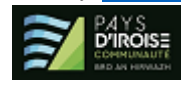